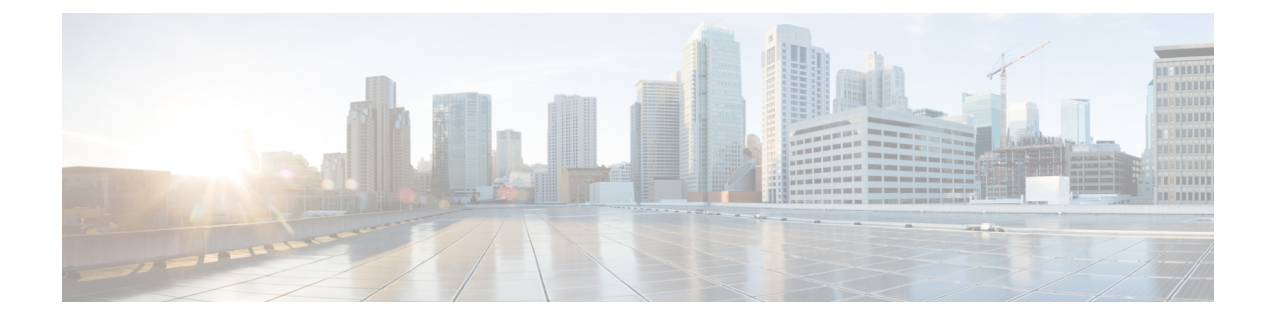

# **Managing Configuration Files**

This chapter contains the following sections:

- Understanding Configuration Files, on page 1
- Finding the Software Version, on page 2
- Managing and Configuring a Consolidated Package Using copy and boot Commands, on page 2
- Upgrading the Router Image through the WebUI, on page 4

# **Understanding Configuration Files**

Configuration files contain the Cisco IOS XE software commands used to customize the functionality of your Cisco routing device (router, access server, switch, and so on). Commands are parsed (translated and executed) by the Cisco IOS XE software when the system is booted (from the startup-config file) or when you enter commands at the CLI in a configuration mode.

## **Types of Configuration Files**

Startup configuration files (startup-config) are used during system startup to configure the software. Running configuration files (running-config) contain the current configuration of the software. The two configuration files can be different. For example, you may want to change the configuration for a short time period rather than permanently. In this case, you would change the running configuration using the configure terminal EXEC command but not save the configuration using the copy running-config Startup-config EXEC command.

To change the running configuration, use the configure terminal command. As you use the Cisco IOS XE configuration modes, commands generally are executed immediately and are saved to the running configuration file either immediately after you enter them or when you exit a configuration mode.

To change the startup configuration file, you can either save the running configuration file to the startup configuration using the copy running-config startup-config EXEC command or copy a configuration file from a file server to the startup configuration.

## **Location of Configuration Files**

Configuration files can be stored in the following locations:

- The running configuration is stored in RAM.
- The startup configuration is stored in the location specified by the CONFIG\_FILE environment variable.

The CONFIG\_FILE variable defaults to NVRAM and can be a file in the following file systems:

- nvram: (NVRAM)
- bootflash: (Internal Flash memory)
- usbflash0: (external USB media)

## Finding the Software Version

The package files for the Cisco IOS XE software can be found on the system board flash device (flash:) orone of the external devices previously mentioned.

You can use the **show version** privileged EXEC command to see the software version that is running on your device.

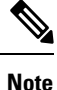

Although the **show version** output always shows the software image running on the device, the model name shown at the end of this display is the factory configuration and does not change if you upgrade the software license.

You can also use the **dir** *filesystem*: privileged EXEC command to see the directory names of other software images that you might have stored in flash memory.

# Managing and Configuring a Consolidated Package Using copy and boot Commands

To upgrade a consolidated package, copy the consolidated package to the bootflash: directory on the router. After making this copy of the consolidated package, configure the router to boot using the consolidated package file.

The following example shows the consolidated package file being copied to the bootflash: file system. The config register is then set to boot using boot system commands, and the commands instruct the router to boot using the consolidated package stored in the bootflash: file system. The new configuration is then saved using the copy running-config startup-config command, and the system is then reloaded to complete the process.

Display the contents of the bootflash directory.

```
Router# dir bootflash:
Directory of bootflash:/
                     278528 May 19 2022 05:20:04 +00:00 tracelogs
13
       drwx
                        4096 May 17 2022 14:24:54 +00:00 .installer
11
       drwx
                       20480 May 17 2022 14:22:00 +00:00 license evlog
84
       drwx
                          30 May 17 2022 14:21:41 +00:00 throughput monitor params
83
       -rw-
12
       drwx
                        4096 May 17 2022 14:21:39 +00:00 .prst sync
                        335 May 17 2022 14:20:50 +00:00 boothelper.log
22
       -rw-
14
        -rwx
                       41040 May 17 2022 14:20:39 +00:00 mode event log
       -rw-
259
                   682679541 May 17 2022 12:54:32 +00:00
ir1800-universalk9.17.07.01.SPA.bin
```

Copy the new image into the bootflash: directory.

**Note** In order to use secure copy (scp), you must first set up an SSH configuration. See Configuring Secure Shell.

```
Router# copy scp: bootflash:
Address or name of remote host []? 192.168.1.2
Source username [xxxxx]?Enter
Source filename []? /auto/users/IR1800-universalk9.17.08.01.SPA.bin
Destination filename [IR1800-universalk9.17.08.01.SPA.bin]?
This is a Cisco managed device to be used only for authorized purposes.
Your use is monitored for security, asset protection, and policy compliance.
```

```
Password: <your-password>
```

Sending file modes: C0644 208904396 IR1800-universalk9.17.08.01.SPA.bin .....

```
[OK - 208904396 bytes]
208904396 bytes copied in 330.453 secs (632176 bytes/sec)
```

Display the contents of the bootflash: directory.

### Router# dir bootflash:

```
Directory of bootflash:/
                     278528 May 19 2022 05:20:04 +00:00 tracelogs
13
      drwx
11
                        4096 May 17 2022 14:24:54 +00:00 .installer
       drwx
84
       drwx
                       20480 May 17 2022 14:22:00 +00:00 license evlog
83
                         30 May 17 2022 14:21:41 +00:00 throughput_monitor_params
       -rw-
12
       drwx
                        4096 May 17 2022 14:21:39 +00:00
                                                          .prst sync
                        335 May 17 2022 14:20:50 +00:00 boothelper.log
2.2
       -rw-
                       41040 May 17 2022 14:20:39 +00:00 mode_event_log
14
       -rwx
259
                   682679541 May 17 2022 12:54:32 +00:00
       -rw-
ir1800-universalk9.17.07.01.SPA.bin
12
       -rw-
                   208904396 May 17 2022 16:17:34 -07:00
ir1800-universalk9.17.08.01.SPA.bin
```

Configure the router to boot using the consolidated package file.

```
Router# configure terminal
```

```
Enter configuration commands, one per line. End with CNTL/Z.
Router(config) # boot system bootflash:ir1800-universalk9.17.08.01.SPA.bin
Router(config) # exit
```

Verify the configuration change.

```
Router# show run | include boot
boot-start-marker
boot system bootflash:IR1800-universalk9.17.08.01.SPA.bin
boot-end-marker
```

Copy the running configuration and save it. Then when reloading the router, it restarts with the saved configuration.

```
Router# copy running-config startup-config
Destination filename [startup-config]? <enter>
Building configuration...
[OK]
Router# reload
Proceed with reload? [confirm] <enter>
Dec 04 17:42:54.445 R0/0: %PMAN-5-EXITACTION: Process manager is exiting: process exit with
reload
```

Initializing Hardware ...

# Upgrading the Router Image through the WebUI

The router can also be upgraded through the Web User Interface (WebUI). Further information on using the WebUI can be found in the Web User Interface (WebUI) chapter.

After you launch the WebUI, go to the Administration tab.

| Cisco IF                                                                      | R1821-K9                                                                                                    |                                           |                      | Welcome cisco                         | * 8 * 0 3                                          | 09 (P    |
|-------------------------------------------------------------------------------|----------------------------------------------------------------------------------------------------|-------------------------------------------|----------------------|---------------------------------------|----------------------------------------------------|----------|
| C Search Merry Nerres                                                         | Command Line Interface  Command Line Interface  Device  Jo Device  Device  Device  Device  Command and approxement  Command and approxement  Comm | Policy Attributes<br>EMAILED<br>IR1821-K9 | Smart Li<br>Unique S | censing Using Policy<br>Serial Number | ENABLED<br>FCW2447P0EY<br>Change License Level [2] | D Reload |
| <ul> <li>Administration</li> <li>Loansing</li> <li>Troubleshooting</li> </ul> | Bickays         Bickayse           Bickayse         Bickayse           Introduction         Bickayse           Introduction         Bickayse           Introdu                                                                                                    | ▼ Entitlement tag<br>(intisoc_P_stort_A)  | T Count              | Y Status<br>IN USE                    |                                                    | Ť        |

Reload the router by selecting **Administration > Reload**.

| Cisco Cisco                  | IR18 | ?1-K9                                                             | Welcome cisco 🛛 🛎 🖌 🏘 🖺 🏘 😧 🎜 | 01   D+ |
|------------------------------|------|-------------------------------------------------------------------|-------------------------------|---------|
| Q. Search Menu Items         |      | >- Command Line Interface                                         |                               |         |
| Dashboard                    |      | Device stion.                                                     |                               |         |
| Configuration                |      | 관 DNS<br>统 Management                                             |                               |         |
| Administration     Licensing |      | Backup & Hebote<br>File Manager<br>HTTP/HTTPS/Nerconf/VTY<br>SNMP |                               |         |
| X Troubleshooting            |      | <ul> <li>Power Management</li> <li>Reload</li> </ul>              |                               |         |
|                              |      | Smart Call Home<br>Software Management                            |                               |         |
|                              |      | C Time                                                            |                               |         |

Select your option from the choices, then click Apply.

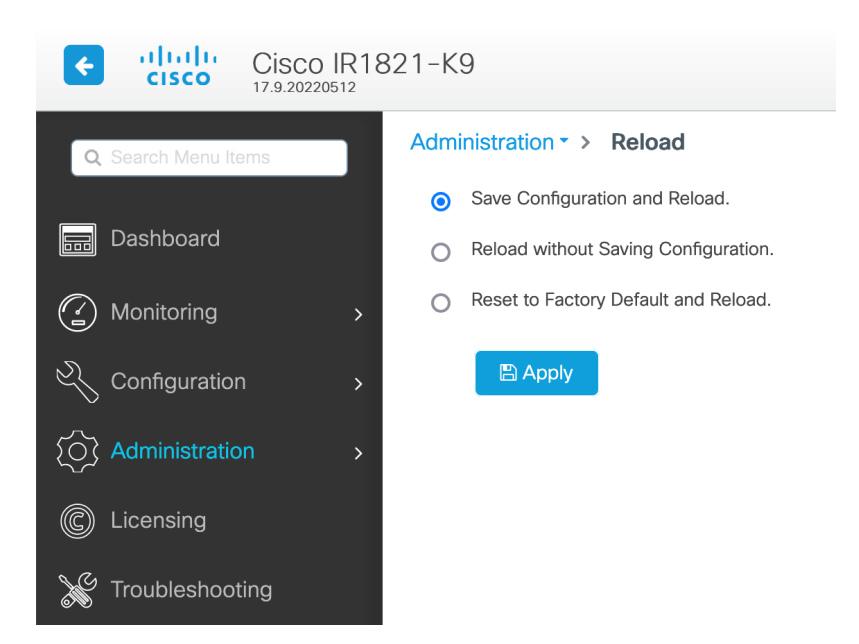

Select **Software Management** under the **Administration** tab. Browse to the location of the new IOS XE image file on your PC.

| Cisco IR1:           | 821-K9                      |                   |                                            | Welcome cisco                         | * 2 * 0 2 3   0 |
|----------------------|-----------------------------|-------------------|--------------------------------------------|---------------------------------------|-----------------|
| Q. Search Menu Items | Administration * > Software | Management        |                                            |                                       |                 |
| Dashboard            | Software Upgrade            |                   |                                            |                                       |                 |
| Monitoring >         |                             | Transport Type    | My Desktop 👻                               | Manage                                |                 |
| 🖧 Configuration 🔹 🔸  |                             | Source File Path* | B Select File                              | B Remove Inactive Files<br>D Rollback |                 |
| Administration >     |                             | Destination       | bootflash v Free Space: 762.05 MB          |                                       |                 |
| C Licensing          |                             |                   | 📥 Download 🛛 📄 Save Configuration & Reload |                                       |                 |
| X Troubleshooting    |                             |                   |                                            |                                       |                 |

Select **Administration > Management > Backup & Restore**. Copy the image file from the laptop to your router. This example uses HTTP as transport.

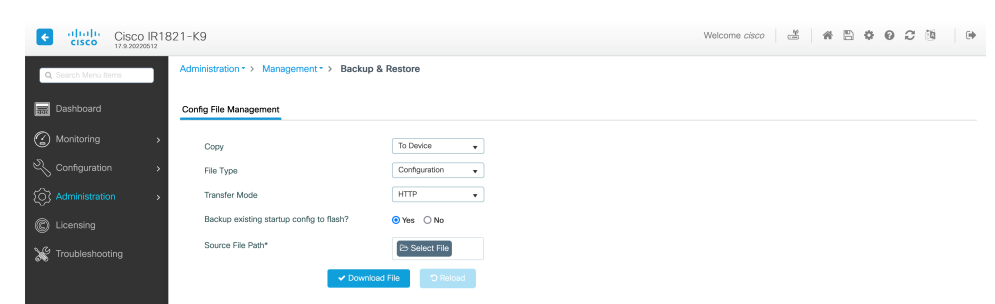

Save the configuration by clicking on the floppy drive icon at the top of the WebUI.